### 1. 전문대학<mark>기초학습</mark>지원센터 접속하기

| the https://www.chic.kr/weh/main/lavout.do                                                                                                 | Q. Ad                                                                                                    |                                                                         |                                                                                                    | 전문대학 기초학습지원센터 접속           |
|----------------------------------------------------------------------------------------------------|----------------------------------------------------------------------------------------------------|-------------------------------------------------------------------------|----------------------------------------------------------------------------------------------------|----------------------------|
| 편집(E) 보기(V) 즐겨찾기(A) 도구(T) 도움말(H)                                                                                                    |                                                                                                    | 국산군에국포작합극되 : 스                                                          |                                                                                                    | 접속URL : <u>www.cblc.kr</u> |
| 전문대학기초학습지원센터<br>COLLEGE BASIC LEARNING CENTER                                                                                              | iNTRODUCE<br>서비스 안내                                                                                                    | TEST CENTER STUDY CE<br>진단센터 학습선                                        | enter Customer<br>센터 고객센터                                                                                                    | ━● LOG-IN 클릭               |
| 전문대학 기초학습 지원 서비스 +<br>한국전문대학교육협의회는 전문대학생의 기<br>초학습(Basic Learning)능력 향상을 위해 온<br>라인으로 기초학습능력 진단 및 분석과 향상교<br>육을 위한 이러닝 콘텐츠를 지원하고 있습니<br>다. |                                                                                                    | <sup>Iollege Basic Learning Center<br/>전문대학생<br/>기초학습능력<br/>진단 안내</sup> | 공지사항       + 더보기         2016-09-20 10:17          전문대학 기초학습 지원 서비스 시스템 주요 이          2016-09-19 09:54          전문대학 기초학습능력 온라인 진단 및 이러닝          2016-09-13 12:35          전문대학 기초학습 지원 진단 시스템 지원 서비 |                            |
| Introduce<br>기초학습능력 이란?                                                                                                    | Introduce<br>기초학습능력진단 체험하기<br>Experience                                                                                                    | Introduce<br>기초학습능력진단 진단하기                                              | Introduce<br>기초학습능력 진단결과(샘플)보기<br>IIIIIIIIIIIIIIIIIIIIIIIIIIIIIIIIIIII                                                                                                    |                            |
| 전문대학<br>기초학습 강의 안내<br>전문대학생의 기초학습능력 향상물<br>위해 국어 및 수리영역 등 15주차의<br>이러닝 콘텐츠를 지원하고 있습니다.                                                     | <ul> <li>近 국어</li> <li>() 표준 및석 해최</li> <li>전문대 학생들의 국어영역에 대한 기초학습능<br/>격 향상을 위해 내용확인/ 언어추운/ 문장구<br/>성/ 여법활용의 4개 영역에 대한 기초학습능<br/>력을 향상시키는 것을 목표로 합니다.</li> </ul> | 문금 수리<br>기본학습 이해하기<br>· 희태광역수원 최소중배수<br>· 실수의 연산                        | 전문대학기초약습지원센터                                                                                                    |                            |

# 2. 회원가입 하기 ①

|                                                                                                    | ① [회원가입] 클릭                                    |
|----------------------------------------------------------------------------------------------------|------------------------------------------------|
| ✓ 로그인     ☆교찾기     C ☑ ☑                                                                                                    | ② [학교검색] 클릭                                    |
| ▲ 학교       ● 학교검색       ● ·학교명       검색       ● ·학교명       검색       ● ·학교명       ● ·학교명 <td< th=""><th>③ 학교찾기 창에서 소속 학교명 검색</th></td<> | ③ 학교찾기 창에서 소속 학교명 검색                           |
| 1 • 3 회원가입 한 비밀번호를 잊으셨나요?<br>139 강동대학교 · 선택<br>138 강동영동대학 · 선택<br>137 강원관광대학 · 선택                                                                                                    | ④ 학교찾기 장에서 검색된 학교 목독<br>에서 소속학교 [선택] 클릭        |
| Step 1       >       용 Step 2       >       Step 3       기세대학교       · 선택         135       기세대학교       · 선택       ·       ·       ·       ·       ·         124       거기고하기소대하고       ·       ·       ·       ·       ·       ·       ·       ·       ·       ·       ·       ·       ·       ·       ·       ·       ·       ·       ·       ·       ·       ·       ·       ·       ·       ·       ·       ·       ·       ·       ·       ·       ·       ·       ·       ·       ·       ·       ·       ·       ·       ·       ·       ·       ·       ·       ·       ·       ·       ·       ·       ·       ·       ·       ·       ·       ·       ·       ·       ·       ·       ·       ·       ·       ·       ·       ·       ·       ·       ·       ·       ·       ·       ·       ·       ·       ·       ·       ·       ·       ·       ·       ·       ·       ·       ·       ·       ·       ·       ·       ·       ·       ·       ·       ·       ·       ·                                                                                                    | ⑤ 인증번호(숫자 4자리) 입력<br>※ 인증번호는 진단시험 담당자<br>에게 문의 |
| 학교 2 학교검색 웹 페이지 메시지 ×                                                                                                    | ⑥ [다음] 클릭                                      |
| 6     대응     취소     0증에 성공하였습니다.       7     확인                                                                                                    | ⑦ 인증 성공 메시지창에서<br>[확인] 클릭                      |

### 2. 회원가입 하기 ②

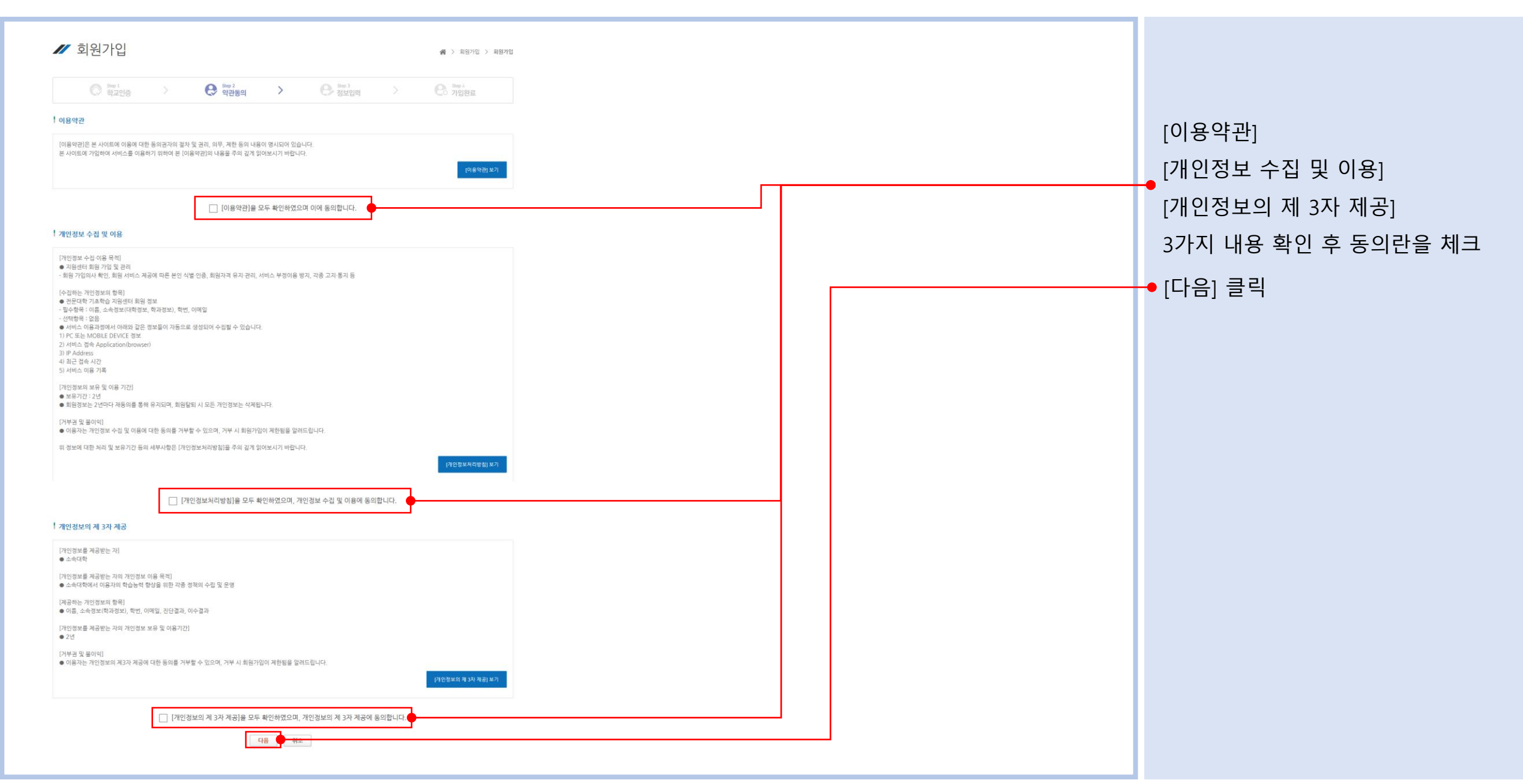

## 2. 회원가입 하기 ③

| 🖊 회원가입                                                                                                    | ☆ > 회원가입 > 회원가입  |                                         |
|----------------------------------------------------------------------------------------------------|------------------|-----------------------------------------|
| Step 1       >       Step 2       >       Step 3       >         학교인증       >       약관동의       >       용 정보입력       > | e Step 4<br>가입완료 |                                         |
| <b>학교 *</b>   전문대학(테스트)                                                                                               |                  | → ※ 주의사항① 반드시 학번입력                      |
| 학변 *         중복확인         학변을 입력해주세요           비면변 ㅎ *                                                                |                  | ➡ ※ 주의사항② 실명 입력                         |
| 비밀번호확인 *                                                                                                    |                  |                                         |
| 이름 *     !     홍길동     !     21억 입력되 실명 이름은 진다결과지 및 이수중발급에 사용됩니다       학과 *     !     :: 선택 :: ∨     :: 선택 :: ∨       |                  | ━● ※ 주의사항③ 소속계열>학과 선택                   |
| 성별★   ④남자 ○여자                                                                                                    |                  |                                         |
| 이메일 ★   username@domain.com                                                                                           |                  | 정보 입력 후 [저장] 클릭<br>( '*' 표시 : 필수 입력 사항) |
| 지장                                                                                                    | 웹 페이지 메시지 ×      | -• 회원가입 확인 창에서 [확인] 클릭                  |

### 2. 회원가입 하기 ④

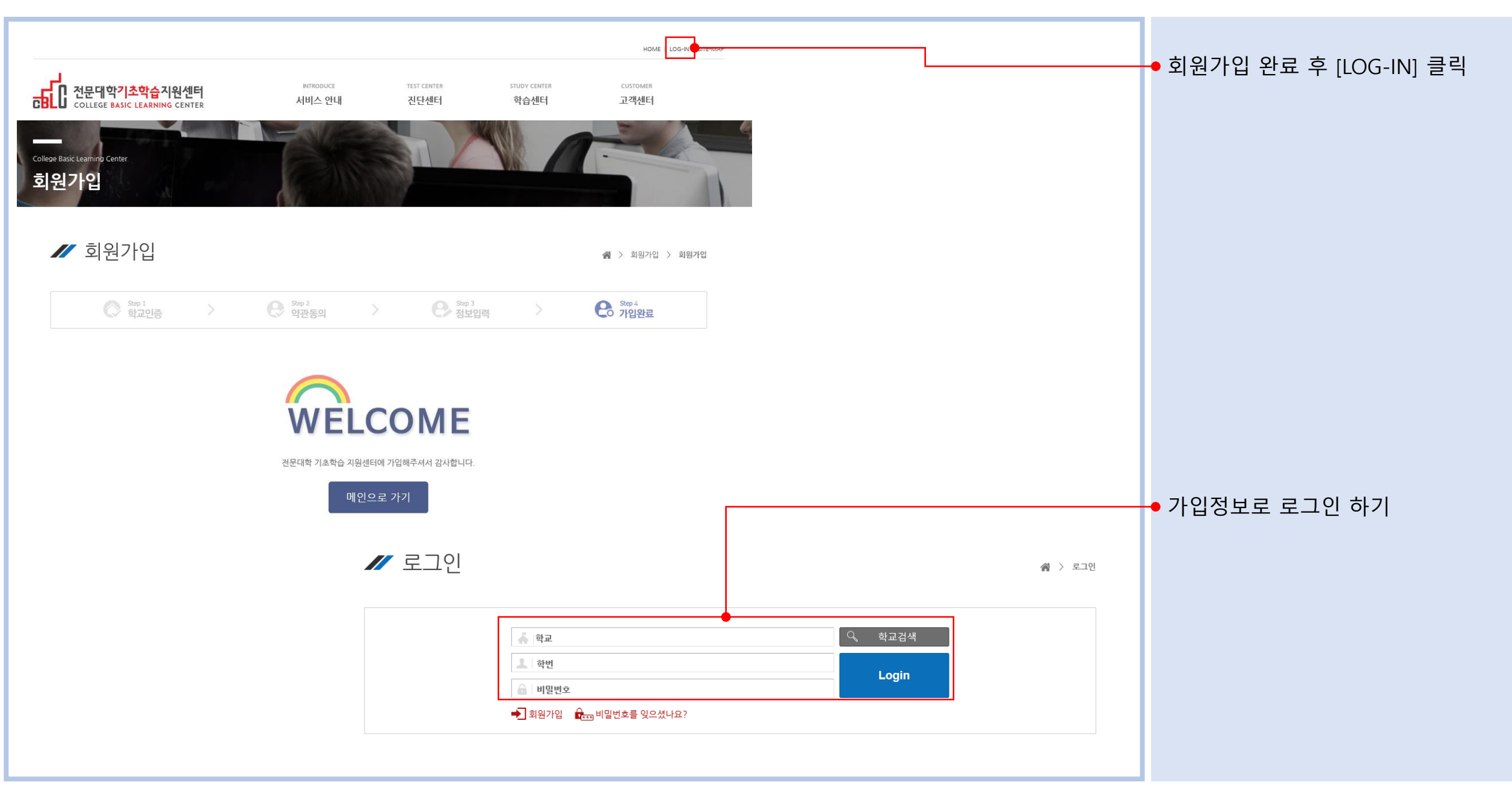

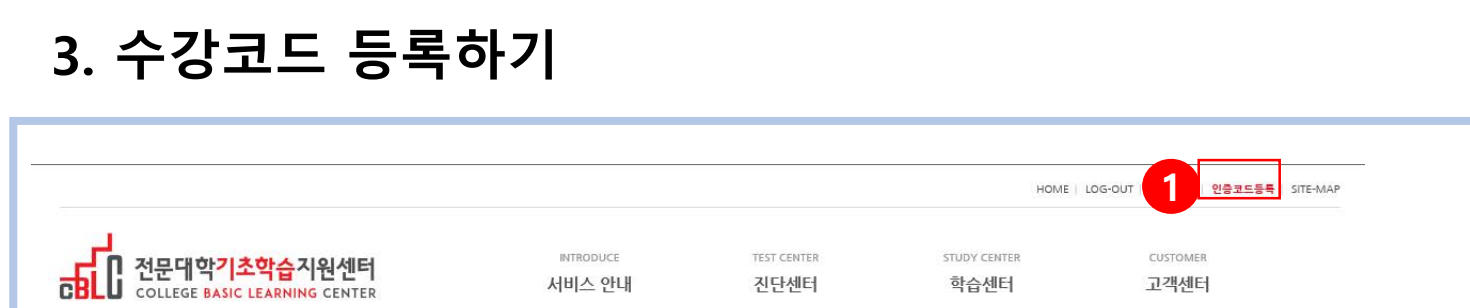

전문대학생

콘텐츠 안내

기초학습 이러닝

전문대학 기초학습 지원 서비스

한국전문대학교육협의회는 전문대학생의 기 초학습(Basic Learning)능력 향상을 위해 온

라인으로 기초학습능력 진단 및 분석과 향상교 육을 위한 이러닝 콘텐츠를 지원하고 있습니

. . .

다

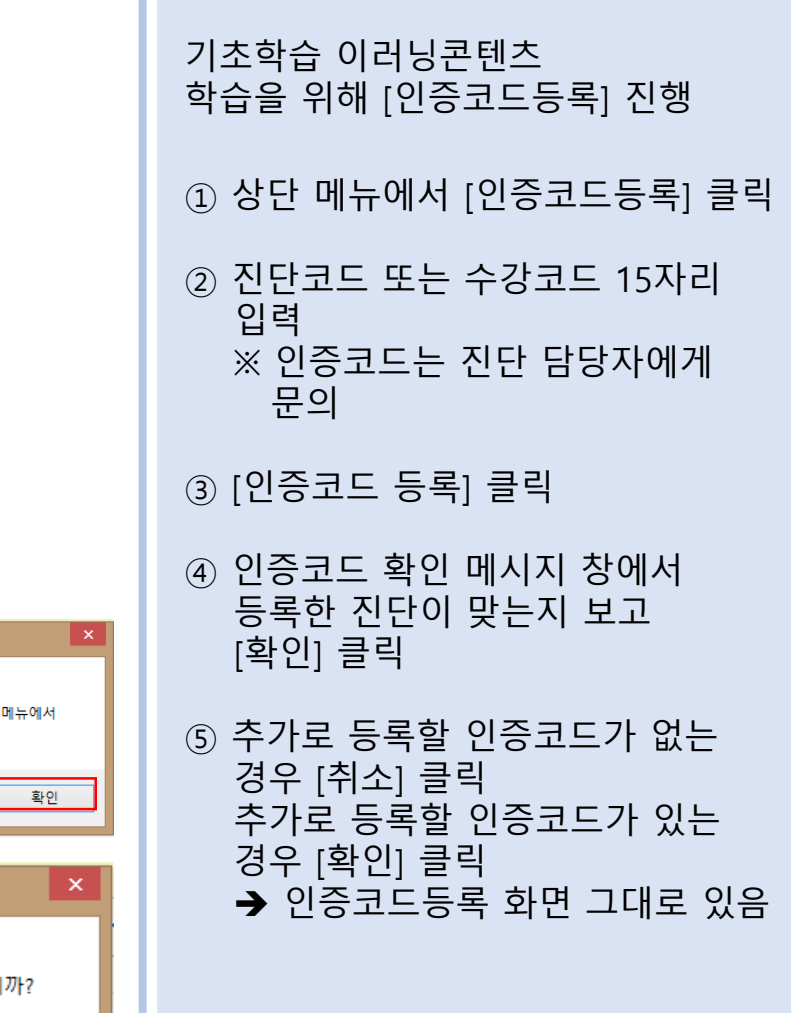

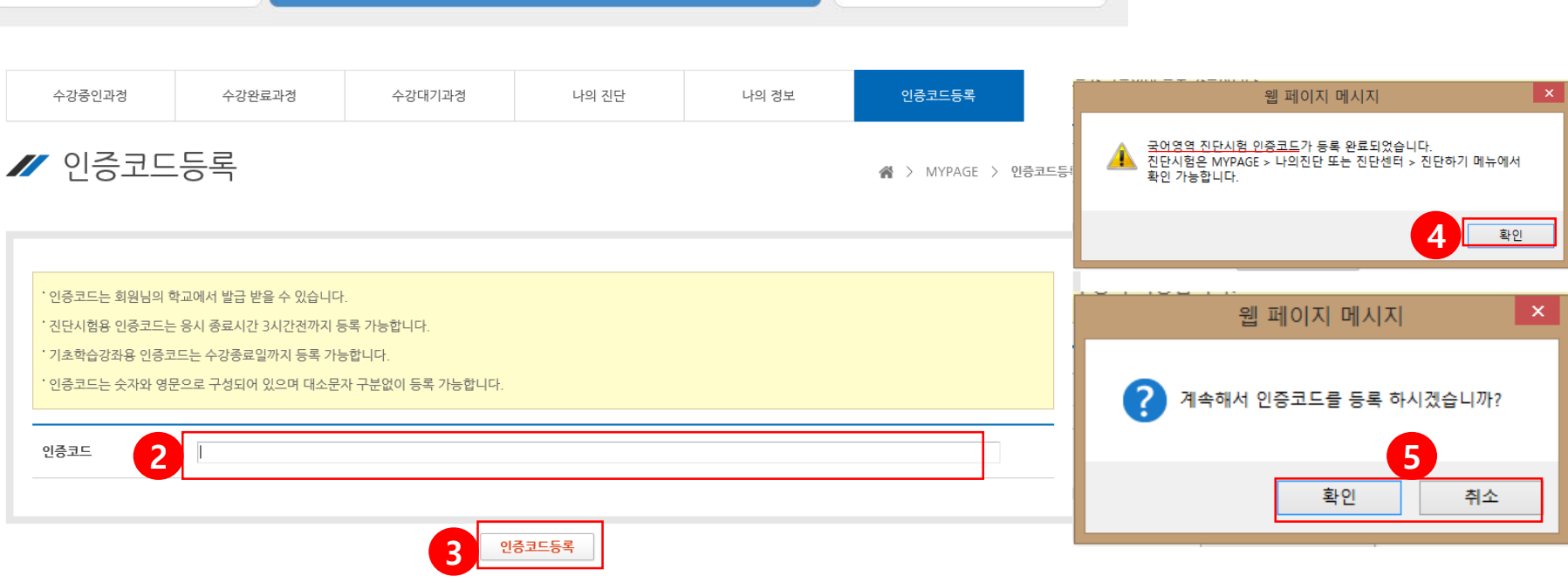

공지사항

2016-09-19 09:54

2016-09-13 12:35

전문대학 기초학습 지원 서비스 시스템 주요 이

전문대학 기초학습능력 온라인 진단 및 이러닝

전문대학 기초학습 지원 진단 시스템 지원 서비

#### 4. 진단하기 ①

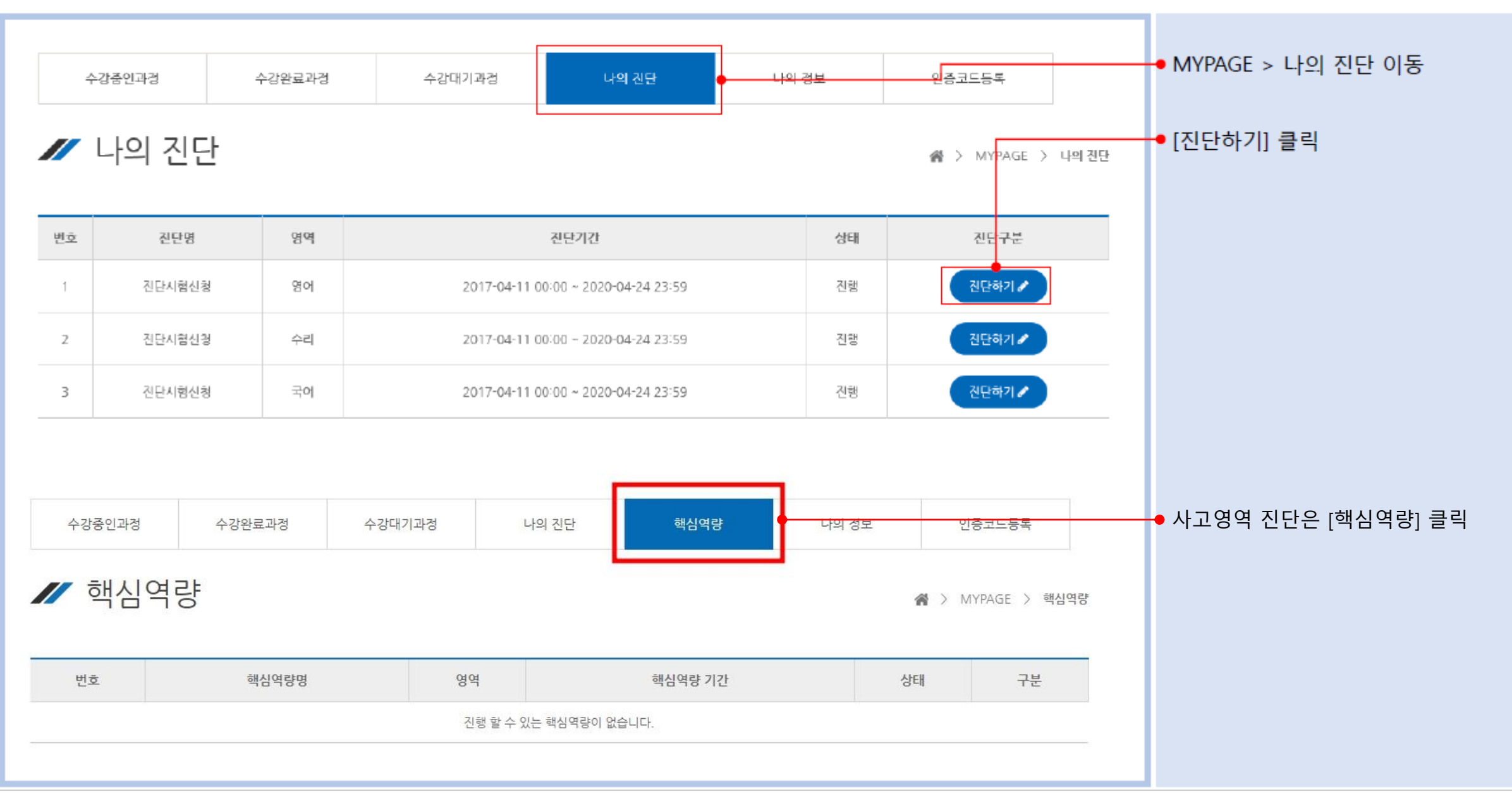

#### 4. 진단하기 ②

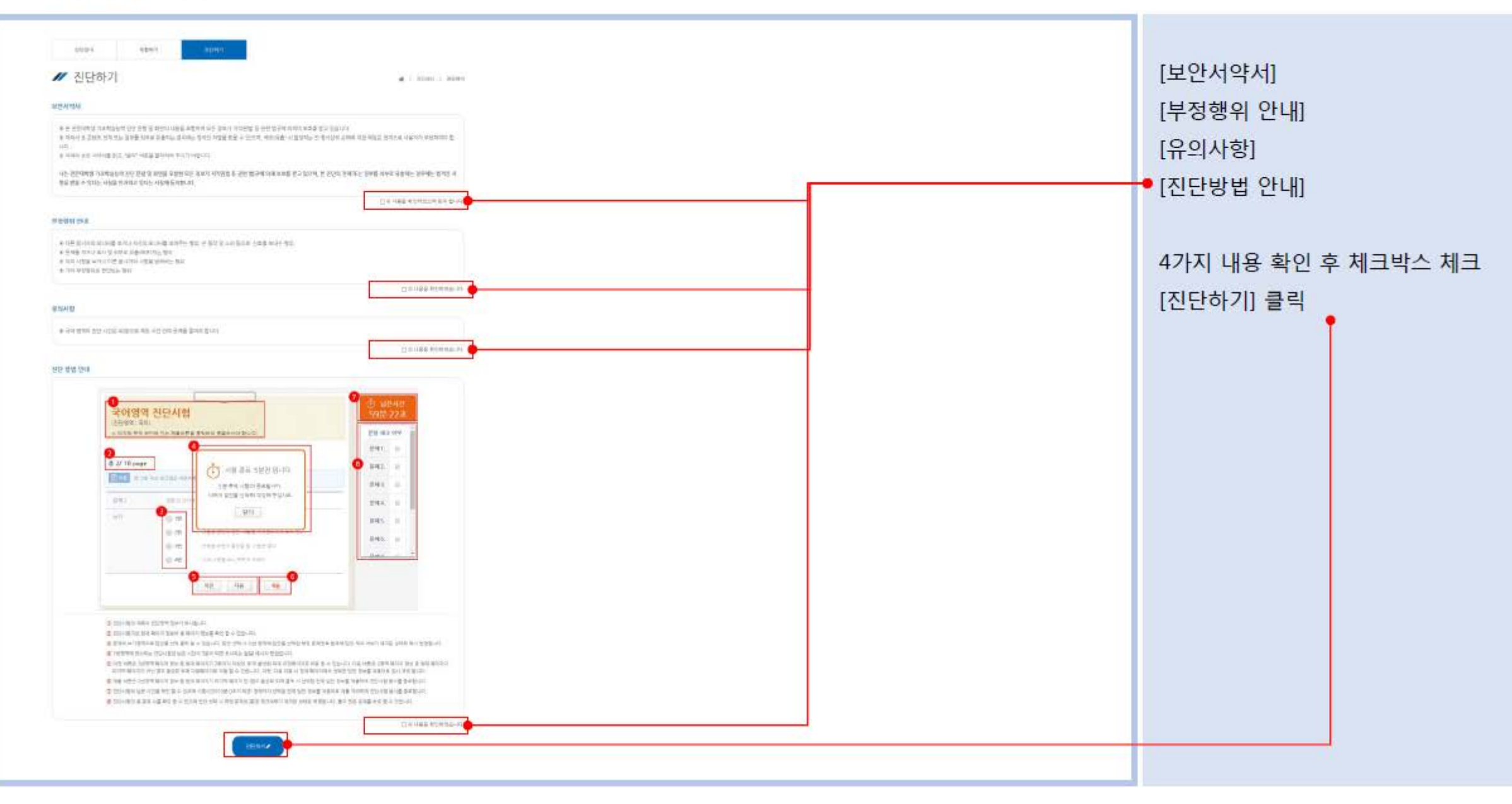

## 4. 진단하기 ③

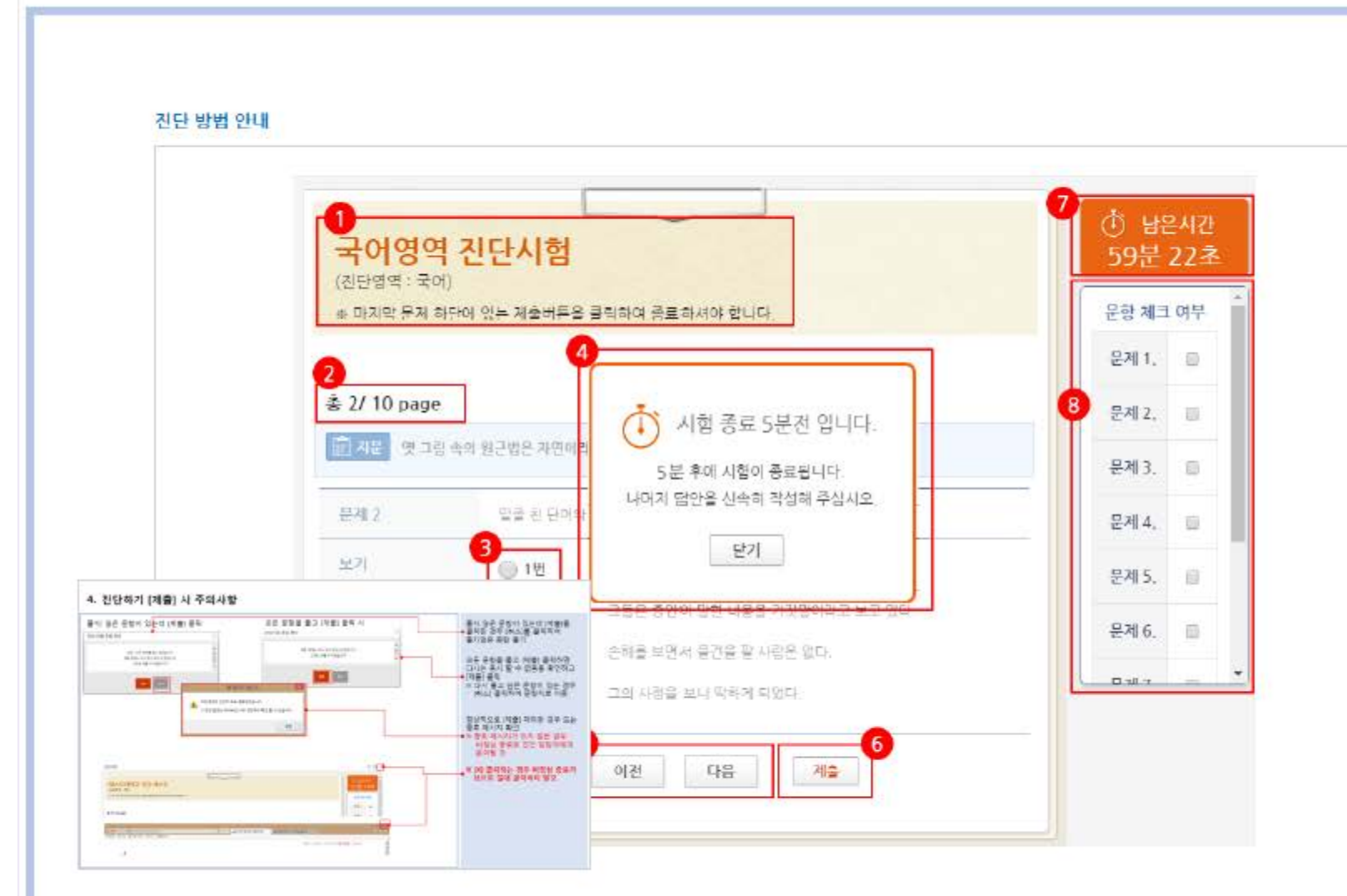

| 1 | 진단시험명과 진단영역 정보     |
|---|--------------------|
| 2 | 현재 페이지/총 페이지 정보    |
| 3 | 문제에 대한 답안 선택       |
|   | → 답안 선택하면 ⑧번 영역 해당 |
|   | 번호 체크됨             |
| 4 | 남은 시간 5분전에 표시      |
| 5 | 이전, 다음 페이지 이동      |
| 6 | 마지막 페이지에 표시되며,     |
|   | [제출] 클릭 시 응시 종료    |
| 1 | ※ 제출 주의 사항 다음페이지 참 |
| 1 | 남은 시간 표시           |
| 8 | 총 문제 수 확인 및        |
|   | 답안 선택/미선택 확인 가능    |

7

## 4. 진단하기 [제출] 시 주의사항

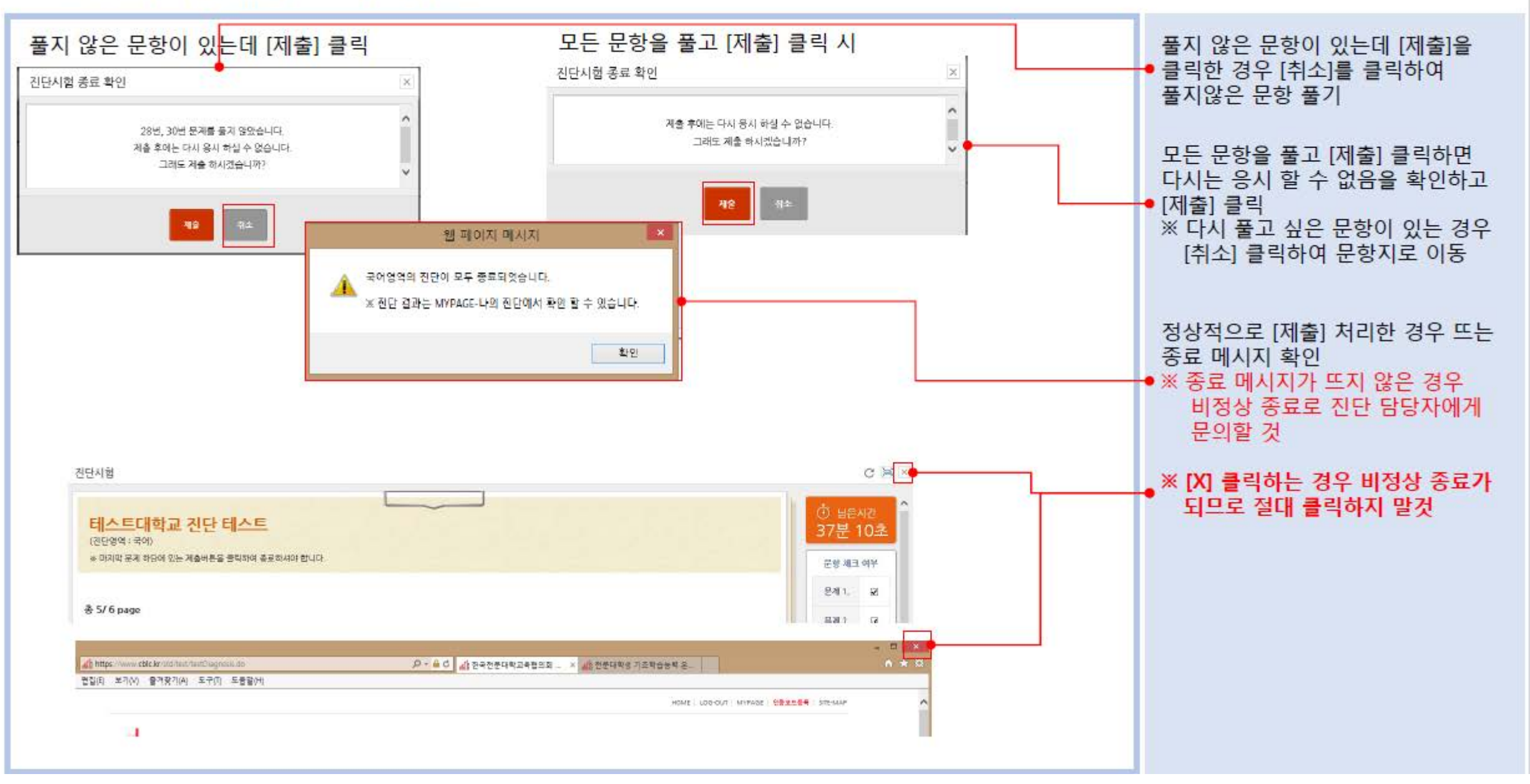

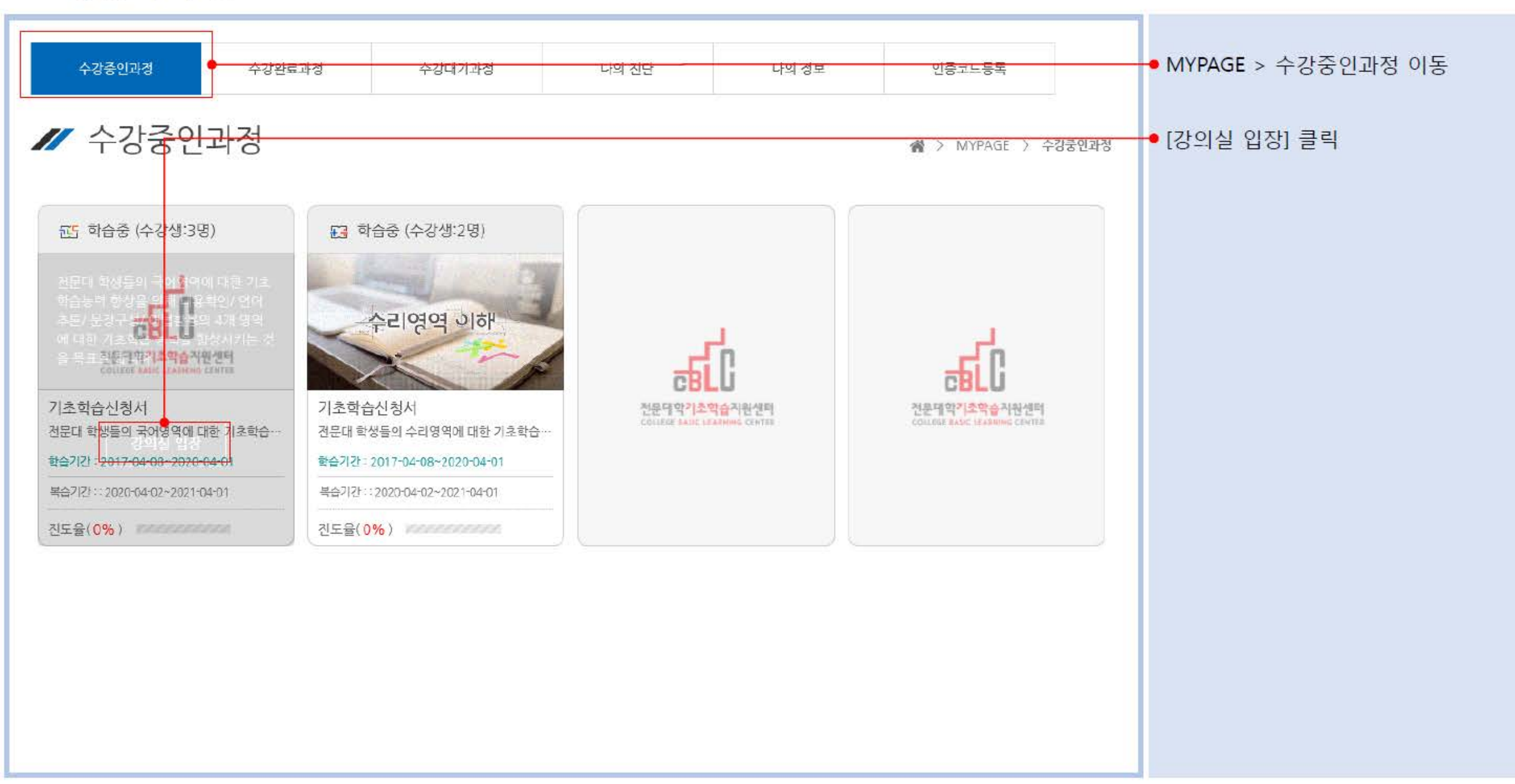

#### 4. 수강하기 ②

| 감좌 정보                                             | 강의 계획                  | 공지사학     | 화습하기               | 학습진도            |           | 자료실                   |  |             |  |
|---------------------------------------------------|------------------------|----------|--------------------|-----------------|-----------|-----------------------|--|-------------|--|
| 0,0_                                              | 01.11                  | 0110     |                    |                 |           | 1-2                   |  | ◆<br>●<br>● |  |
| Today 2017.05.02                                  |                        |          |                    |                 | >[74      | [1강] 내용 확인            |  | 구성          |  |
|                                                   |                        |          |                    |                 | ·[7       | [2강] 내용 확인            |  |             |  |
| l 금일 학습                                           |                        |          |                    | ×]<             | 3강] 내용 확인 |                       |  |             |  |
| [제1강] 동영상학습                                       | 진행중                    |          |                    | ^               | > [ス      | [4강] 언어 추론            |  |             |  |
| <b>계목</b>   위                                     | 기 전락의 기초               |          |                    |                 | )<br>[7   | 비5강] 언어 추론            |  |             |  |
| 기간   2                                            | 017-04-08 ~ 2020-04-01 |          |                    |                 | >[7       | [6강] 언어 추른            |  |             |  |
| 진도율 0%                                            | á                      | 출석   :   | 진행중                |                 | >[x       | <b>[7강]</b> 문장 구성(쓰기) |  |             |  |
|                                                   |                        |          |                    |                 | >[౫       | <b>[8강]</b> 문장 구성(쓰기) |  |             |  |
|                                                   |                        | 약답       |                    |                 | > [x      | <b> 9강]</b> 문장 구성(쓰기) |  |             |  |
| [제1강] 퀴즈 미응시                                      |                        |          |                    | ^               | > [자      | 10강] 어법 활용(문법)        |  |             |  |
| 계목   위                                            | 기 전략의 기초               |          |                    |                 | )<br>[7   | [11강] 어법 활용(문법)       |  |             |  |
| <b>7121</b> L 2017-04-08 00:00 ~ 2020-04-01 22:59 |                        |          | <sup>&gt;</sup> [저 | [12강] 어법 활용(문법) |           |                       |  |             |  |
|                                                   |                        |          |                    |                 | >[쟈       | [13강] 어범 활용(문범)       |  |             |  |
| 시험시간 30                                           | 분<br>                  | 평가비율   1 | 7%                 |                 | >[7       | [14강] 어법 활용(문법)       |  |             |  |
|                                                   |                        | 응시       |                    |                 | )<br>[7   | [15강] 어법 활용(문법)       |  |             |  |
|                                                   |                        |          |                    |                 |           |                       |  |             |  |